# How to search for Conduct Probation

## This is the Conduct Probation page in SMS.

| Search                      | Class            | Sch              | ool         | Admin                | M         | / Reports     | Quick Links          | Y         | 1   |
|-----------------------------|------------------|------------------|-------------|----------------------|-----------|---------------|----------------------|-----------|-----|
| ome > Student Searc         | h > Conduct Prob | ation            |             |                      |           |               |                      | 2014      | - 2 |
| ione i Lobis, / Widow Histo | erik. 19467766   | Gr-11, Male, I   | Nov 11, 19  | 98                   |           |               |                      |           |     |
| SIVC. LITI. HIS.            | <b>^</b> ]       |                  |             |                      |           |               |                      |           |     |
| (SDL Data                   | St               | tudent Informati | on          |                      |           |               |                      | ^         |     |
| Bus Information             |                  |                  |             |                      |           |               |                      |           |     |
| Prot Volunteers             |                  |                  |             |                      |           |               |                      |           |     |
| Religion                    |                  | Student          | Number:     | 1.007.000            |           |               |                      |           |     |
| Comm Srvc Hours             |                  | Fin              | st Name:    | PARAMET TAXABLE      |           |               |                      |           |     |
| inancial Info               |                  | La               | st Name:    | Relation 1-1 (\$184) |           |               |                      |           |     |
| unch Tables                 |                  |                  | Gender I    | 4                    |           |               |                      |           |     |
| td Recognition              |                  |                  | dh Datai a  |                      |           |               |                      |           |     |
| liilani Data                |                  | Ы                | rth Date:   | 11/11/1998 m/d/yyj   | Ŋ         |               |                      |           |     |
| Conference Mtgs             |                  | Grad             | de Level: 1 | 11                   |           |               |                      |           |     |
| Detention Hours             | C                | onduct Probatio  | on          |                      |           |               |                      | ~         |     |
| robation                    |                  |                  |             |                      |           |               |                      |           |     |
| Academic                    |                  |                  |             |                      |           |               |                      |           |     |
| Conduct                     | C                | Conduct Probati  | ion         |                      |           |               |                      |           |     |
|                             | S                | elected: 0       | Add         | Edit De              | lete      |               |                      | 📥 Total:1 |     |
| ctivities                   |                  | Start            | End         | Probation            | Assigned  | Notes         |                      |           |     |
| Student Groups              |                  | Date             | Date        | Reasons              | Ву        |               |                      |           |     |
| Std. Activities             | =                | 5/6/2013         | 7/8/2013    | Level II             | Taxabar a | Student had   | his phone on his d   | esk       |     |
| Coourse Tabra               |                  |                  |             | (Academic            |           | during an ex  | am - he admitted th  | at we     |     |
| Resource ICHIS              |                  |                  |             | Distionesty)         |           | information t | o cheat, but did not |           |     |
| Inrichment Data             |                  |                  |             |                      |           |               |                      |           |     |
| Preschool Data              |                  |                  |             |                      |           |               |                      |           |     |
| Appl Processing             |                  |                  |             |                      |           |               |                      |           | _   |
| Alternate IDs               | *Requ            | uired            |             |                      |           |               | Apply                | OK Ca     | inc |

You can easily search and print reports for students who have conduct probation:

From the PowerSchool SMS Home page, click on [Advanced Search]

| PowerSchool SMS                                                                                                    |       |        |  |  |  |  |
|----------------------------------------------------------------------------------------------------|-------|--------|--|--|--|--|
| Search                                                                                                    | Class | School |  |  |  |  |
| Home > Quick Search                                                                                                    |       |        |  |  |  |  |
|                                                                                                    |       |        |  |  |  |  |
| Active Incoming Withdrawn (current year)     Student name or number     Advanced Search                                     |       |        |  |  |  |  |
| Student name or number     Advanced Search       N/A     06     07     08       All Students     Recently Enrolled Students |       |        |  |  |  |  |

## Click on [Detail] tab

| Advanced Student Search                         |  |  |  |  |  |
|-------------------------------------------------|--|--|--|--|--|
| Basic Detail                                    |  |  |  |  |  |
| 🐥 Add 🕜 Restart                                 |  |  |  |  |  |
| AND OR                                          |  |  |  |  |  |
| Last name starts with Enter a value             |  |  |  |  |  |
| Student number starts with Enter a value        |  |  |  |  |  |
| School Student saved lists equals Enter a value |  |  |  |  |  |
| · · ·                                           |  |  |  |  |  |

#### Click on [Select a field...]

| Basic Detail                                                 |        |
|--------------------------------------------------------------|--------|
| Add X Delete S Group Restart                                 |        |
| Select a field Operator Enter a value                        |        |
|                                                              |        |
|                                                              |        |
|                                                              | Search |
|                                                              |        |
| Most recent searches  Favorite searches  Display All Records |        |

## Select [Conduct Probation] search category from drop down box.

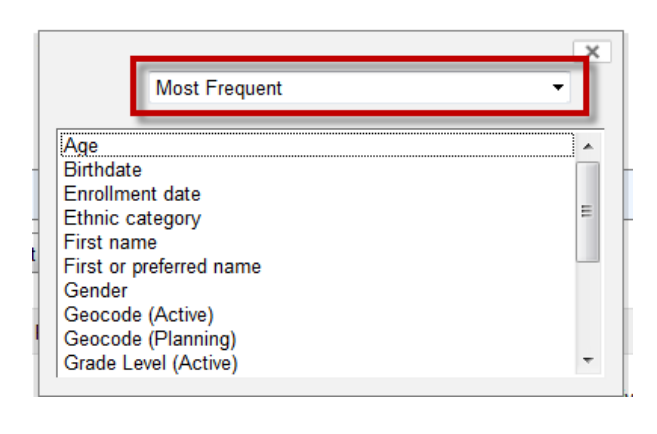

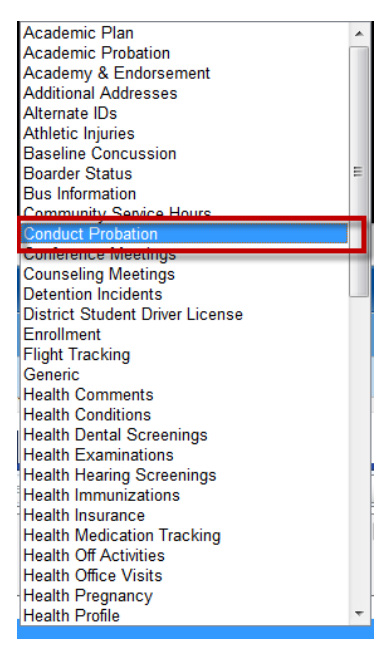

## Select parameters...

Example #1: Show all students who are currently on Conduct Probation.

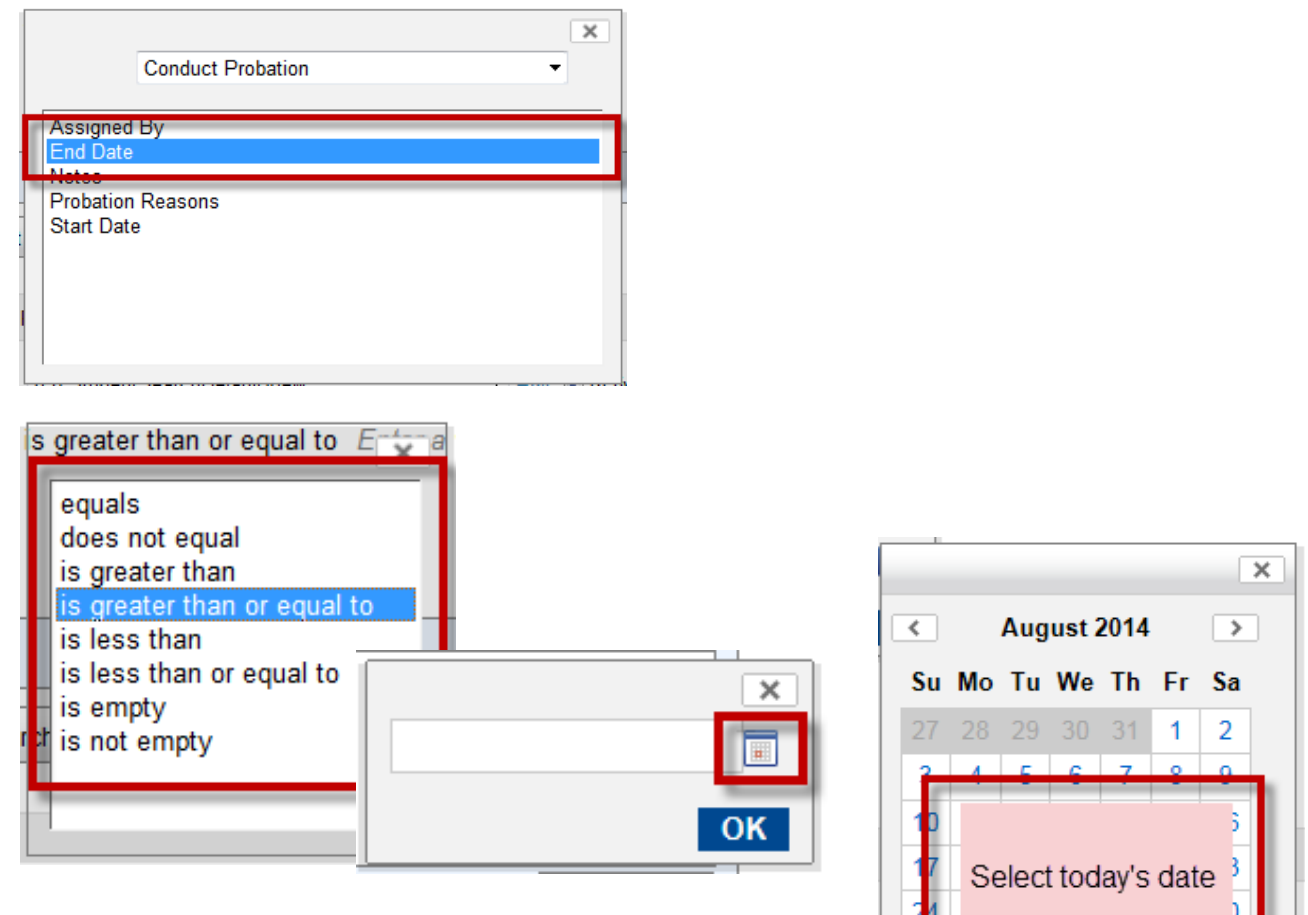

#### Example #2: Show actively enrolled students who have a history of conduct probation.

|                                                                                                    | Most Frequent                                                                                   | Î   |
|----------------------------------------------------------------------------------------------------|-------------------------------------------------------------------------------------------------|-----|
| Age<br>Birthdate<br>Enrollme<br>Ethnic c<br>First nar<br>First or p<br>Gender<br>Geocode<br>Geocode<br>Grade Lu | e<br>ent date<br>ategory<br>ne<br>preferred name<br>e (Active)<br>e (Planning)<br>evel (Active) | * E |

|   | Academic Plan                                                                                                    |   |
|---|----------------------------------------------------------------------------------------------------|---|
|   | Academic Probation                                                                                                    |   |
|   | Academy & Endorsement                                                                                                    |   |
|   | Additional Addresses                                                                                                    |   |
|   | Alternate IDs                                                                                                    |   |
|   | Athletic Injuries                                                                                                    |   |
|   | Baseline Concussion                                                                                                    |   |
|   | Boarder Status                                                                                                    | Ε |
|   | Bus Information                                                                                                    |   |
|   | Community Service Hours                                                                                                    |   |
| Ĩ | Conduct Probation                                                                                                    |   |
|   | Conference Meetings                                                                                                    |   |
|   | Counseling Meetings                                                                                                    |   |
| ١ | Detention Incidents                                                                                                    | ш |
|   | District Student Driver License                                                                                                    |   |
|   |                                                                                                    |   |
|   | Enrollment                                                                                                    |   |
|   | Enrollment<br>Flight Tracking                                                                                                    |   |
|   | Enrollment<br>Flight Tracking<br>Generic                                                                                                    | 1 |
|   | Enrollment<br>Flight Tracking<br>Generic<br>Health Comments                                                                                                    | ] |
|   | Enrollment<br>Flight Tracking<br>Generic<br>Health Comments<br>Health Conditions                                                                                                    | ) |
|   | Enrollment<br>Flight Tracking<br>Generic<br>Health Conditions<br>Health Conditions<br>Health Dental Screenings                                                                                                    | ) |
|   | Enrollment<br>Flight Tracking<br>Generic<br>Health Conditions<br>Health Dental Screenings<br>Health Examinations                                                                                                    | ] |
|   | Enrollment<br>Flight Tracking<br>Generic<br>Health Comments<br>Health Conditions<br>Health Dental Screenings<br>Health Examinations<br>Health Hearing Screenings                                                                                                    | ) |
|   | Enrollment<br>Flight Tracking<br>Generic<br>Health Conditions<br>Health Dental Screenings<br>Health Examinations<br>Health Hearing Screenings<br>Health Hearing Screenings<br>Health Immunizations                                                                                                    | ) |
|   | Enrollment<br>Flight Tracking<br>Generic<br>Health Conditions<br>Health Conditions<br>Health Dental Screenings<br>Health Hearing Screenings<br>Health Immunizations<br>Health Insurance                                                                                                    | ) |
|   | Enrollment<br>Flight Tracking<br>Generic<br>Health Conditions<br>Health Conditions<br>Health Dental Screenings<br>Health Examinations<br>Health Hearing Screenings<br>Health Immunizations<br>Health Insurance<br>Health Medication Tracking                                                                                                    | ) |
|   | Enrollment<br>Fight Tracking<br>Generic<br>Health Conditions<br>Health Conditions<br>Health Dental Screenings<br>Health Examinations<br>Health Hearing Screenings<br>Health Immunizations<br>Health Insurance<br>Health Medication Tracking<br>Health Off Activities                                                                                          | ) |
| e | Enrollment<br>Fight Tracking<br>Generic<br>Health Conditions<br>Health Conditions<br>Health Dental Screenings<br>Health Dental Screenings<br>Health Hearing Screenings<br>Health Inmunizations<br>Health Inmunizations<br>Health Insurace<br>Health Medication Tracking<br>Health Off Activities<br>Health Office Visits                                      | ) |
|   | Enrollment<br>Fight Tracking<br>Generic<br>Health Contents<br>Health Conditions<br>Health Dental Screenings<br>Health Dental Screenings<br>Health Hearing Screenings<br>Health Hearing Screenings<br>Health Insurance<br>Health Medication Tracking<br>Health Off Activities<br>Health Office Visits<br>Health Office Visits<br>Health Pregnancy              | ) |
|   | Enrollment<br>Fight Tracking<br>Generic<br>Health Conditions<br>Health Conditions<br>Health Dental Screenings<br>Health Hearing Screenings<br>Health Hearing Screenings<br>Health Insurance<br>Health Insurance<br>Health Medication Tracking<br>Health Off Activities<br>Health Off Activities<br>Health Office Visits<br>Health Pregnancy<br>Health Profile | ] |

TOTAL.O

| Basic Detail                                        |
|-----------------------------------------------------|
| 💠 Add 🗙 Delete 📚 Group 🕜 Restart 🙀 Add to favorites |
| Conduct Probation exists                            |
|                                                     |
|                                                     |
| Search                                              |

## **Print search results**

| Search Results                                                                           |          |                               |            |       |                |             |           |  |
|------------------------------------------------------------------------------------------|----------|-------------------------------|------------|-------|----------------|-------------|-----------|--|
| View: (G) StudentSearchDefaultView 💽 Edit 🗹 Active 🔲 Incoming 🖾 Withdrawn (current year) |          |                               |            |       |                | rrent year) |           |  |
| Selected: 0 Search within results:                                                       |          | Search within results:        | Rows: 30 💌 |       | Click to Print |             | 📇 Total:4 |  |
|                                                                                          | ID       | Student Name (LFM)            | Gr(A)      | Gr(P) | Gender         | Birth Late  | Boarder   |  |
|                                                                                          | 111080   | BINNS (0.111) (2)             | 08         | N/A   | М              | 100.00      | No        |  |
|                                                                                          | 1122455  | Tallouthingport Tal Mainta F. | 08         | N/A   | М              | 101201-0001 | No        |  |
|                                                                                          | 1110034  |                               | 08         | N/A   | М              | 100 11 1000 | No        |  |
|                                                                                          | 11100510 |                               | 08         | N/A   | М              | 100.00      | No        |  |

You may also customize the search result grid layout to include additional fields from the Conduct Probation page. Simply contact the Help Desk to request this feature to be added.

## Change History

| Rev | Date      | Author   | Description                                               |
|-----|-----------|----------|-----------------------------------------------------------|
| 1.  | 8/27/2014 | E. Oyama | Initial Draft                                             |
| 2.  | 8/27/2014 | E. Oyama | Updates based on peer review from L. Garcia and M. Thomas |
| 3.  |           |          |                                                           |
| 4.  |           |          |                                                           |
| 5.  |           |          |                                                           |